### カードラリーGIFU 提出用ファイル作成ツールを「はじめて使う」場合 ここでは、「カードラリー岐阜(マクロ)\_2025\_0225.xlsm」(※)を起動 ~ 提出用ファイル出力までの作業を簡単に説明します。 (※):ツールファイル名は2025年3月1日時点でのファイル名であり、VerUP等により実際とは異なる場合があります。

作業途中で必要となるHamLogQSOデータ(CSVファイル)は、マニュアル「ツール起動前に実施」を参照し取得するようお願いします。

# ▶-ドラリ-岐阜2025 × + ☆ → ↑ C G バックアップの開始 > カードラリー岐阜2025 > ④ 新規作成 ~ ※ C C G グロ へい 並べ替え ~ C ● 新規作成 ~ ※ C C G の C G の へい 並べ替え ~ C ● 新規作成 ~ ※ C C G の C G の へい 並べ替え ~ C ● 新規作成 ~ ※ C C G の C G の へい 並べ替え ~ C ● 新規作成 ~ ※ C C G の C G の へい 並べ替え ~ C ● 新規作成 ~ ※ C G の C G の へい 並べ替え ~ C ● 新規作成 ~ ※ C G の C G の へい かっドラリー岐阜2025 > ● 新規作成 ~ ※ C G の C G の へい かっドラリー岐阜 ( γ20) \_2025\_0225.xlsm

【起動】「カードラリー岐阜(マクロ)\_2025\_0225.xlsm」を選択し起動(ツール画面を表示)します。

左記フォルダは、マニュアル「ツール起動前に実施」 におて作成した事例です。

・表示された画面より、「カードラリーツール起動」ボタンをクリックしツール画面を表示させます。 説明の都合上、画面の一部分の表示となります。

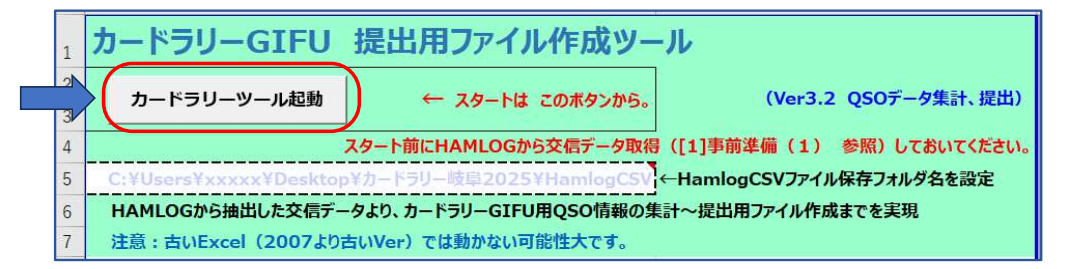

## 【CardRallyGIFU(申請者用)画面表示】

各画面等の説明は、マニュアル「各画面シート説明」のページを参照してください。

(1)取得した「カードラリー岐阜2025¥HamlogCSV」フォルダにあるCSVファイルを読み込むため、 「HamLogQSOデータ取得(準備作業)」ボタンをクリックします。

| HamLogQSOデータ取得(準備作業)                                                                                                    | <b>リール(QSOデータ集計、提出編)</b> (<br>oe <del>取得情報</del><br>fCSVファイル名:HamLo <i>g</i> から出力したQSOデータ(<br>記録日時: YY/MM/DD HH:MM ~ YY/MM/<br>/ファイルの交信件数:xxx 件 | Ver. 3.2) 閉じる<br>SSV形式) ファイル名を表示<br>DD HH:MM |  |  |  |  |  |  |  |  |
|----------------------------------------------------------------------------------------------------|----------------------------------------------------------------------------------------------------|----------------------------------------------|--|--|--|--|--|--|--|--|
| 出力データシート情報 ※取得CS                                                                                                    | Wファイルより、カードラリーメンバ局との交信情報全てを抽出                                                                                                    | 、その際、                                        |  |  |  |  |  |  |  |  |
| カードラリーQSOデータ シート 提出済                                                                                                    | QSOデータ一覧シートが存在する場合、当該交信データを                                                                                                    | 除外して出力したシートです。                               |  |  |  |  |  |  |  |  |
| 申請用データシート名:申請用_YYMMDDHHMM ※カードラ                                                                                                    | リーメンバー局との交信、ボイントアップ(日、移動)データを比                                                                                                    | ックアップして出力したシートです。                            |  |  |  |  |  |  |  |  |
| カードラリーメンバー有効交信数: xxx件(メンバー局数:xxJ                                                                                                    | 局) ポイントアップ対象交信数:nn 件                                                                                                    |                                              |  |  |  |  |  |  |  |  |
| 「甲請用データ(Pastan YYMDDDHHMM)シート」の内訳(メンバーとの交信状況)は以下の通り<br>提出用ファイルへ出力するメンバーを絞り込み、指定したメンバーのみで申請用データシートを出力することができます。<br>メンバー局 選択数 : nn<br>合計ポイント数(P-UP含む) : nnn エラーがあればここに表示<br>出力するメンバーを絞り込む場合、対象局をチェックボタンで選択後、「絞込実施」ボタンをクリックし、新たなシートを出力してください。<br>メンバー島を 交信数 P-UP メンバー島を 交信数 P-UP メンバー島を 交信数 P-UP |                                                                                                    |                                              |  |  |  |  |  |  |  |  |
| CheckBox CheckBox                                                                                                    | heckBox                                                                                                    |                                              |  |  |  |  |  |  |  |  |
| CheckBox CheckBox                                                                                                    | heckBox CheckBox                                                                                                    | CheckBox                                     |  |  |  |  |  |  |  |  |
| □ CheckBox □ □ CheckBox □ □ C                                                                                                    | heckBox                                                                                                    | CheckBox                                     |  |  |  |  |  |  |  |  |
| CheckBox CheckBox                                                                                                    | heckBox                                                                                                    | CheckBox                                     |  |  |  |  |  |  |  |  |
| 抽出対象の「申請用テータシート」  申請用テータシート名  ジン実施  ショント名  ショントネクリックで対象シートが前面に表示されます                                                                                                    |                                                                                                    | 全解除<br>一括でON.OFF操作が可能                        |  |  |  |  |  |  |  |  |
| 281月ファイル出力                                                                                                    |                                                                                                    |                                              |  |  |  |  |  |  |  |  |
| 提出用ファイル出力画面表示提出用ファイルを、通                                                                                                    | 択した申請用データシートから作成します。                                                                                                    |                                              |  |  |  |  |  |  |  |  |

- (2)「カードラリー岐阜2025¥HamlogCSV」フォルダにあるCSVファイルを読み込みます。
  - 「HamLogQSOデータ取得」ボタンをクリックし、「カードラリー岐阜2025¥HamlogCSV」フォルダから取得済のCSVファイル を選択します。(例:2025\_TEST-LOGLIST-5月.csv)

| 事前準備                                                                                                    |                                                                                                    |
|----------------------------------------------------------------------------------------------------|----------------------------------------------------------------------------------------------------|
| HamLogQSOデータ取得「事前準<br>(1) TurboHAMLOGからQSOデータは<br>未取得の場合は、HAMLOGからQSO<br>(2) 既に提出用に出力したファイルが存<br>新たに作成する申請用データから当<br>"QSOデーター覧シート"により、申請<br>"QSOデーター覧シート"の作成が不 | 備」                                                                                                    |
| - 提出済QSOデーター覧シート作成                                                                                                    | 【機能目的】                                                                                                    |
| QSOデータ一覧シート作成                                                                                                    | HAMLOGから取得したQSOデータより、「カードラリーQSOデータ」シートを<br>出力する際、既に提出した交信情報を除外したデータとするため、提出したQSOデータの<br>情報を結合した「提出済QSOデーター覧」シートを作成します。                   |
| 提出済のファイルを選択し<br>「提出済QSOデーター覧」シートを作成し<br>C 新規シート作成(既存シートは削除)                                                                                                    | ※「QSOデーター覧シート作成」は1回に1ファイル(複数シート対応)毎に処理。<br>うます。<br>対象ファイルが複数存在する場合は、「既存シートにデータ追加」を選択し、対象ファイルを<br>すべて読み込むまで、「QSOデーター覧シート作成」を提り返し実行してください。 |
| 。既存シートにテータ追加(シートが無し                                                                                                    | 場合は新規作成)                                                                                                    |
| HamLogQSOデータ取得(申請用<br>「HamLogQSOデータ取得(申請用                                                                                                    | データ作成 ~ 提出用ファイル作成)                                                                                                    |
|                                                                                                    | HAMLOGから取得したCSVファイルを読み込み、カードラリーメンバー局とのQSOデータの                                                                                            |
| HamLogQSOデータ取得                                                                                                    | 抽出と提出済み交信データ(存在する場合)の除外を実行                                                                                                    |
|                                                                                                    | 実行後は、本画面は閉じられ、「CardRallyGIFU(申請者用)」画面に戻ります。                                                                                              |
|                                                                                                    |                                                                                                    |

※:ファイル取得部分の詳細は、マニュアル「OnlyOne出力手順」、「複数メンバー選択出力手順」を参照願います。

②HamLogQSOデータが取得完了すると、上記「事前準備」画面は閉じられ、 「カードラリーQSOデータ」と「申請用データ(例:申請用\_250362155)」シートが追加となり、

| 起動、基本データ | CardRally202. | カードラリーQSOデータ | 申請用\_2503062155

取得した情報を「CardRallyGIFU(申請者用)」画面内に表示します。

| CardRallyGIFU(申詩者用) X                                                                                                    |  |  |  |  |  |  |  |  |  |
|----------------------------------------------------------------------------------------------------|--|--|--|--|--|--|--|--|--|
| 「カードラリー GIFU」 提出用ファイル作成ツール(QSOテータ集計、提出編)(Ver. 3.2) 閉じる                                                                                                    |  |  |  |  |  |  |  |  |  |
| HamLogQSOデータ取得(準備作業)         取得CSVファイル名:2025_TEST-LOGLIST-5月.csv           安信記録日時 25/04/01 21:49.J ~ 25/05/31 22:10.J           CSVファイルの交信件数:649 件                                                                                                    |  |  |  |  |  |  |  |  |  |
| 出力データシート情報 アンツターのマーングレビア たいとうしょう たたまの ステレース マング                                                                                                    |  |  |  |  |  |  |  |  |  |
| **取得しないプイルはないカイトカースプイル(KOO文活用報告」と出出、その床、<br>カードラリーQSOデーターシート しょうかん しょうかん しょうかん しょうかん しょうかん しょうかん しょうかん しょうかん しょうかん しょうかん しょうかん しょうかん しょうかん しょうかん しょうかん しょうかん                                                                                                    |  |  |  |  |  |  |  |  |  |
| 「秋田川430丁・タースノータースノーケルド社会の場合、日設大市ナータを除かしし出力にシートです。                                                                                                    |  |  |  |  |  |  |  |  |  |
| 出力(甲請用)シート名:甲請用_2503062155 ※カードフリーメンハー局との交信、ホイントックフ(日、移動)テータをビックアシフし(出力したシートです。                                                                                                    |  |  |  |  |  |  |  |  |  |
| カードラリーメンバー有効交信数: 413 件(メンバー局数:16 局) ポイントアップ対象交信数: 28 件                                                                                                    |  |  |  |  |  |  |  |  |  |
| 申請用データジート出力結果         「申請用データジート出力結果         「申請用データジート出力は         「申請用データジート出力するメンパーを絞り込み、指定したメンパーのみで申請用データジートを出力することができます。         メンパー局 選択数 : 16         合訂ポイント数(P-UP含む): 441         出力するメンパーを絞り込む場合、対象局をチェックボタンで選択後、「絞込実施」ボタンをクリックし、新たなシートを出力することができます。         メンパー局 選択数 : 16         合訂ポイント数(P-UP含む): 441         出力するメンパーを絞り込む場合、対象局をチェックボタンで選択後、「絞込実施」ボタンをクリックし、新たなシートを出力してください。         メンパー島を 交信数 P-UP メンパー島を 交信数 P-UP メンパー島を 交信数 P-UP メンパー島を 交信数 P-UP メンパー島を 交信数 P-UP メンパー島を 交信数 P-UP メンパー島を 交信数 P-UP         マ JG2EAT       8       1       マ JG2MNK 31       1       マ JG2VCQ 55       2         マ JHOHOD       16       0       マ JH2LYU       34       4       マ JH2WFZ       55       2       マ JI2EQL       18       2       マ JI2FUI       40       2         マ JL2JRO       23       5       マ JL2JRN       4       1       マ JM2VVH       20       1       マ JO2BWZ       12       1       マ JQ2KPJ       28       2        マ NoLists       マ NoLists       マ NoLists       マ NoLists       マ NoLists       1                         < |  |  |  |  |  |  |  |  |  |
| 申請用 2503062155  校込実施                                                                                                    |  |  |  |  |  |  |  |  |  |
| ー Tenrus 2000のとする。<br>上記のシート名グリックで対象シートが前面に表示されます マスとに成一「自力」、スノート<br>有効データのみ、一括でON.OFF操作が可能                                                                                                    |  |  |  |  |  |  |  |  |  |
| ────────────────────────────────────                                                                                                    |  |  |  |  |  |  |  |  |  |
| 提出用ファイル出力画面表示 提出用ファイルを、選択した申請用テータシートから作成します。                                                                                                    |  |  |  |  |  |  |  |  |  |
|                                                                                                    |  |  |  |  |  |  |  |  |  |

※画面情報は、マニュアル「各画面シート説明」の1. 1. CardRallyGIFU(申請者用)画面参照

### 《画面表示内容を確認し次の作業へ進むかの判断》

ボタン操作を中心に簡単に説明していきます。

現状のカードラリーメンバー局毎の合計ポイント、総合計ポイントを把握し、事務局への提出するだけのポイントが在るか、次の作業へ 進むかの判断をし、ここで終了する場合は、「閉じる」ボタンによりツールを終了し、元のエクセルファイルを閉じます。 この先の手順では、カードラリーメンバーのうち、合計31ポイントを超えるメンバーを1局選択し、提出用ファイルを作成するまでを

詳しい手順等は、マニュアル「OnlyOne出力手順」、「複数メンバー選択出力手順」を参照願います。

③作成例として、OnlyOne提出できるポイント数(※)に到達しているメンバー局(赤丸)をピックアップしたのが下図です。 ※:2025年の場合、提出には31ポイントが必要となり、交信数+P-UPの合計が31ポイント以上が対象となる。

全体では、交信数、P-UPの総合計は441ポイントとなってます。

一田誌田テールシート甲力結果。

| 出力するメンバーを絞り込む場合、対象局をチェックボタンで選択後、「絞込実施」ボタンをクリックし、新たなシートを出力してください。                                                   |
|----------------------------------------------------------------------------------------------------|
| メンパー <u>日本・ウラス P-</u> UP メンパー局名 交信数 P-UP メンパー <u>日本 ウラス P</u> -UP メン <u>パー日本 ウラス P-</u> UP メンパー <u>日本 ウラス</u> P-UP |
| V JE2RPY 30 2 V JG2EAT 8 1 V JG2MNK 31 1 V JG2RLF 36 1 V JG2VCQ 55 2                                               |
| V JHOHOD 16 0 V JH2LYU 34 4 V JH2WFZ 55 2 V JI2EQL 18 2 V JI2EUI 40 2                                              |
| V JL2JR0 23 5 V JL2JRN 4 1 V JM2VVH 20 1 V J02BWZ 12 1 V JQ2KPJ 28 2                                               |
| F JR2GEF 3 1      F NoLists      F NoLists      F NoLists      F NoLists     F NoLists                             |

- (3) OnlyOneで提出する局の交信データを選択し、絞込後申請用データシートを作成し提出用ファイルを作成、保存します。 選択例を「JE2RPY」局とし、提出用ファイルを出力するまでを、ボタン操作を中心に説明していきます。
  - ①対象メンバー局「JE2RPY」のみを選択した状態するため、右下の「全解除」ボタンクリック後、「JE2RPY」局に√を入れます。 画面表示が「JE2RPY」局のみに√が入った状態となります。

| 提出用ファイルへ出力するメンバーを絞り込み、指定したメンバーのみで申請用テータシートを出力することができます。                                                                                                    |                                          |
|----------------------------------------------------------------------------------------------------|------------------------------------------|
| メンバー局 選択数 :1                                                                                                    |                                          |
| 吉言ハイ1ノア数(P=0P263):32 OnlyOne中語可能<br>出力するよいパーを絞り込む場合、対象局をチェックボタンで弾択後、「絞込実施」ボタンをクリック」、新たなシートを出力してください。                                                                                                    |                                          |
| メンバー局名 交信数 P-UP メンバー局名 交信数 P-UP メンバー局名 交信数 P-UP メンバー局名 交信数 P-UP                                                                                                    | -UP                                      |
|                                                                                                    | 2                                        |
| JH0H0D 16 0 JH2LYU 34 4 JH2WFZ 55 2 JI2EQL 18 2 JI2FUI 40                                                                                                    | 2                                        |
| EJL2JR0 23 5 EJL2JRN 4 1 EJM2VVH 20 1 EJ02BWZ 12 1 EJ02KPJ 28                                                                                                    | 2                                        |
| LIR2GEF 3 1 F No. F Nol ists F Nol ists                                                                                                    |                                          |
| 抽出対象の「申請用データシート」                                                                                                    |                                          |
| 申請用_2503062155                                                                                                    |                                          |
| 上記のシート名クリックで対象シートが前面に表示されよう 有効データのみ、一括でON.OFF操作が可能                                                                                                    |                                          |
|                                                                                                    |                                          |
| ②「秋公夫旭」ホリンでリリリノ                                                                                                    | 「加きわます                                   |
| 秋区後中朝用ナーダンード欄に秋区後のシード石が衣小C1にシード(1911年前用_2303002314」)が追<br>1530DV日の11が記字された中誌用ゴーム、トゼなキトり封 た                                                                                                    |                                          |
| JEZRF1向ののが設定されに中請用ナータンートがてき上りました。                                                                                                    |                                          |
| 抽出対象の「申請用テータシート」 全選択 全選択 全選択                                                                                                    |                                          |
| 申請用_2503062155                                                                                                    |                                          |
|                                                                                                    |                                          |
|                                                                                                    |                                          |
| は出用ファイル出力画面表示 提出用ファイルを、選択した申請用テータシートから作成します。                                                                                                    |                                          |
|                                                                                                    |                                          |
|                                                                                                    |                                          |
| 起動、基本テータ   CardRally2025   カードラリーQSOテータ   申請用_250306215: _ 申請用_2503062314                                                                                                    | (+                                       |
|                                                                                                    |                                          |
| ③「提出田ファイル出力画面表示」ボタンをクリック                                                                                                    |                                          |
|                                                                                                    |                                          |
|                                                                                                    |                                          |
| 「近山州ノバイル山ノ」バランでノリックしょう。<br>ト記ので佐哉された中語田データシュートから信起を姉中、 短年」 フ提中田ファイルを佐哉します                                                                                                    |                                          |
| 工記でした現代に中朝用リーランートがつ時報で通知、柵来して近四用ノバイルで作成しよう。                                                                                                    |                                          |
| カードラリーGIFU 提出用ファイル出力 ×                                                                                                    |                                          |
| カードラリーGIFU 提出用ファイル出力                                                                                                    |                                          |
|                                                                                                    |                                          |
| 山刀刈家中請用ナーダンートの選択(¥X込制、後)                                                                                                    |                                          |
| 明秋兹只把它                                                                                                    |                                          |
| 校込前テータシート名 ○ 申請用_2503062155 Point: 441 開始番号指定                                                                                                    |                                          |
| 校込前テータシート名 ○ 申請用_2503062155         Point: 441           開始番号指定            校込後テータシート名 ○ 申請用_2503062314         Point: 32         1                                                                                                    |                                          |
| 校込前データシート名 ○ 申請用_2503062155 Point: 441 開始番号指定<br>校込後データシート名 ○ 申請用_2503062314 Point: 32 1     提出用ファイル基本情報     初めて提供                                                                                                    | いていた                                     |
|                                                                                                    | 山田ファイルを                                  |
|                                                                                                    | ム用ファイルを<br>りで                            |
|                                                                                                    | 3用ファイルを<br>って<br>L」を入力 後                 |
|                                                                                                    | 4用ファイルを<br>りで<br>L」を入力 後                 |
|                                                                                                    | 4用ファイルを<br>りで<br>L」を入力 後<br>マイルサキト       |
| 絞込前データシート名 © 申請用_2503062155Point: 441開始番号指定絞込後データシート名 © 申請用_2503062314Point: 321提出用ファイル基本情報<br>提出用ファイル コールサイン取りまとめ出力指定<br>● 取りまとめ (ソート)あり © 取りまとめ (ソート)なし<br>提出用ファイル 出力方法指定 (複数シート出力選択)<br>● 1ファイルにまとめて出力 © 個別にファイル出力初めて提出<br>作成するの<br>ここに 「<br>提出用ファイル<br>提出用ファイル<br>目前回数 提出済シート数: 0                                                                                                    | 4用ファイルを<br>って<br>L」を入力 後<br>アイル出力」       |
| 絞込前データシート名 © 申請用_2503062155       Point: 441       開始番号指定         絞込後データシート名 © 申請用_2503062314       Point: 32       1         提出用ファイル基本情報       初めて提出         提出用ファイル コールサイン取りまとめ出力指定       で取りまとめ(ソート)なし         作成するの       ここに「         ・取りまとめ(ソート)あり       ・取りまとめ(ソート)なし         提出用ファイル 出力方法指定(複数シート出力選択)       ここに「         ・1ファイルにまとめて出力       ・個別にファイル出力         提出用ファイル 申請回数       提出済シート数: 0       「提出用フ         設定する場合は1以上を入力。未設正も可。       ポタンクリン             | 4用ファイルを<br>りて<br>L」を入力 後<br>アイル出力」<br>1ク |
| 絞込前データシート名 © 申請用_2503062155       Point: 441       開始番号指定         絞込後データシート名 © 申請用_2503062314       Point: 32       1         提出用ファイル 基本情報       初めて提出         提出用ファイル コールサイン取りまとめ出力指定       で取りまとめ(ソート)なし         作成するの       ここに「         ・取りまとめ(ソート)あり       ・取りまとめ(ソート)なし         提出用ファイル 出力方法指定(複数シート出力選択)       ・         ・1ファイルにまとめて出力       ・         提出用ファイル       申請回数         提出済シート数:0       「提出用ファイル         設定する場合は1以上を入力。未設正も可。       ボタンクリン              | 4用ファイルを<br>りて<br>L」を入力 後<br>アイル出力」<br>リク |
| 絞込前データシート名 © 申請用_2503062155       Point: 441       開始番号指定         絞込後データシート名 © 申請用_2503062314       Point: 32       1         提出用ファイル 基本情報       初めて提出         提出用ファイル コールサイン取りまとめ出力指定       で取りまとめ(ソート)なし         作成するの       ここに「         ・取りまとめ(ソート)あり       取りまとめ(ソート)なし         提出用ファイル 出力方法指定(複数シート出力選択)       で1ファイルにまとめて出力         ・1ファイルにまとめて出力       「個別にファイル出力         提出用ファイル       申請回数         提出済シート数:0       「         設定する場合は1以上を入力。未設正も可。       ボタンクリン | 4用ファイルを<br>りで<br>L」を入力 後<br>アイル出力」<br>ック |
| 絞込前データシート名 © 申請用_2503062155       Point: 441       開始番号指定         絞込後データシート名 © 申請用_2503062314       Point: 32       1         提出用ファイル 基本情報       初めて提出         提出用ファイル コールサイン取りまとめ出力指定       で取りまとめ(ソート)なし         作成するの       ここに「         ************************************                                                                                                    | 4用ファイルを<br>りで<br>L」を入力 後<br>アイル出力」<br>ック |
| 校込前データシート名 ○ 申請用_2503062155 Point: 441 開始番号指定<br>校込後データシート名 ○ 申請用_2503062314 Point: 32 1<br>提出用ファイル ユールサイン取りまとめ出力指定<br>○取りまとめ(ソート)あり ○取りまとめ(ソート)なし<br>提出用ファイル 出力方法指定(複数シート出力選択)<br>○1ファイルにまとめて出力 ○ 個別にファイル出力     提出用ファイル 申請回数 提出済シート数: 0<br>設定する場合は1以上を入力。未設正も可。<br>提出用ファイル出力<br>提出用ファイル出力                                                                                                    | 4用ファイルを<br>りで<br>L」を入力 後<br>アイル出力」<br>ック |

④画面上に新しいExcelのブックファイル(Book1)保存画面が出現します。 事前に準備した「提出ファイル」フォルダにファイルを保存します。

| 🚺 名前を付けて保存                                        |                    |                |       |            |               |      |           | ×      |
|---------------------------------------------------|--------------------|----------------|-------|------------|---------------|------|-----------|--------|
| $\leftrightarrow \rightarrow \checkmark \uparrow$ | 📁 > デスクトップ > カート   | 《ラリー岐阜2025 > 技 | 出ファイル |            | ~             | C    | 提出ファイルの検索 | م      |
| 整理 ▼ 新しいフ                                         | オルダー               |                |       |            |               |      |           | ≣ • () |
|                                                   | 名前                 | ^              | 更新日   | 诗          | 種類            | サイズ  |           |        |
| 🛄 デスクトップ                                          | * .                |                | 検索    | 南条件に一致する項目 | はありません。       |      |           |        |
| 🛓 ダウンロード                                          | *                  |                |       |            |               |      |           |        |
| J F#1X71                                          | *                  |                |       |            |               |      |           |        |
| ◎ ピクチャ                                            | * I                |                |       |            |               |      |           |        |
| 🕑 ミュージック                                          | *                  |                |       |            |               |      |           |        |
| 🛂 ४५७४                                            | *                  |                |       |            |               |      |           |        |
| 늘 ನದ್ರಸಗ                                          |                    |                |       |            |               |      |           |        |
| ファイル名(N):                                         | Book1.xlsx         |                |       |            |               |      |           | ~      |
| ファイルの種類(T):                                       | Excel ブック (*.xlsx) |                |       |            |               |      |           | ¥      |
| 作成者:                                              | 守古田                | タグ:            | タグの追加 |            | タイトル: タイトルの追  | 力口   |           |        |
|                                                   | □ 縮小版を保存する         |                |       |            |               |      |           |        |
| ▲ フォルダーの非表示                                       |                    |                |       | I          | <u>у</u> -л.( | L) 🔻 | 保存(S)     | キャンセル  |

⑤保存すると「提出ファイル出力」画面に戻ります。

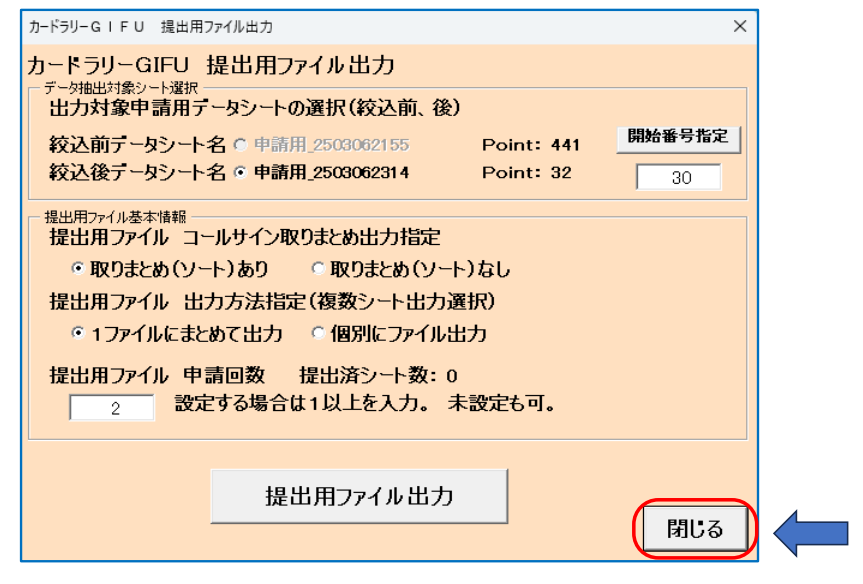

「閉じる」ボタンで 前画面に戻ります。

⑥これで1つ目の提出用ファイル出力が終わりました。

このまま(2)②の「CardRallyGIFU(申請者用)」画面まで戻り以下の操作を行います。 終了せず、続けて他のメンバー用の提出用ファイル作成を実施することも可能です。 今回例では、ここで作業を終了することとし、「閉じる」ボタンによりツールを終了⇒マクロ(EXCEL)ファイルを閉じます。

この後は、事務局へ提出用ファイル申請手続き(振り込み、ファイル送付)です。

(4)提出用ファイル出力後にやること

①ファイル名の変更

ここでは、出力されたファイルをそのまま保存したため、保存後ファイル名変更を行います。 ((2)④の保存時にファイル名を変えて保存しておくことも可能です)

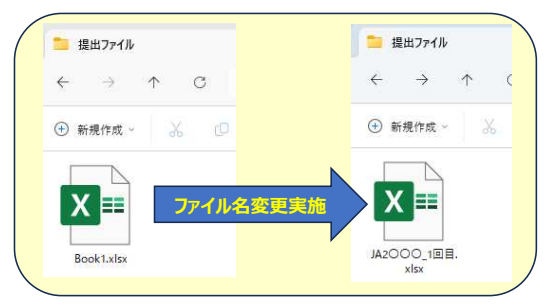

ファイル名には特に命名規則はありませんが、 提出を受けた事務局では、ファイルの送信者が判らなくなるため 左図のように、ファイル名に「JA2OOO\_1回目.xlsx」と コールサイン、何回目の提出であるかを判り易くしてます。

# ②出力内容の確認と各申請情報の編集

予め、ツールに在るシート「CardRally2025」に申請者情報を設定してあればその内容を確認し、

申請者情報、申請日等を訂正することができます。

以下は上記例で作成した提出用ファイル情報です。

| -2.000                         |                                                                                                    |                                                                                                    |                                                                                                    |                                                                                                    | JA2OC                                                                                                    | O_1回目.xlsx - Excel                                                                                                    |                                                                                                    |                                                                                                    |
|--------------------------------|----------------------------------------------------------------------------------------------------|----------------------------------------------------------------------------------------------------|----------------------------------------------------------------------------------------------------|----------------------------------------------------------------------------------------------------|----------------------------------------------------------------------------------------------------|----------------------------------------------------------------------------------------------------|----------------------------------------------------------------------------------------------------|----------------------------------------------------------------------------------------------------|
| ・ ホーム 挿入                       | ページレイア                                                                                                    | か数:                                                                                                    | 式 デ・                                                                                                    | -タ 校閲 表                                                                                                    | 示 開発                                                                                                    | へルプ 💡 何をし                                                                                                    | /ますか                                                                                                    |                                                                                                    |
| -                              | X V F                                                                                                    |                                                                                                    |                                                                                                    |                                                                                                    |                                                                                                    |                                                                                                    |                                                                                                    |                                                                                                    |
|                                |                                                                                                    |                                                                                                    | 0.6.15                                                                                                    |                                                                                                    |                                                                                                    |                                                                                                    |                                                                                                    |                                                                                                    |
|                                | J - GIFU2                                                                                                    | 025                                                                                                    | 申請                                                                                                    | 用紙                                                                                                    | u ×<br>申請E                                                                                                    | i xx /                                                                                                    |                                                                                                    |                                                                                                    |
| ルサイン                           | JA2000                                                                                                    |                                                                                                    |                                                                                                    | 住所 〒×××-×>                                                                                                    | xxx 岐阜県岐島                                                                                                    | è市××町××-×                                                                                                    |                                                                                                    |                                                                                                    |
| 名前                             | 岐阜 太郎                                                                                                    |                                                                                                    |                                                                                                    |                                                                                                    |                                                                                                    |                                                                                                    |                                                                                                    |                                                                                                    |
| å 番 号                          | 0x0-XXXX-XXX)                                                                                                    | ¢                                                                                                    |                                                                                                    |                                                                                                    |                                                                                                    |                                                                                                    | (¥19)                                                                                                    |                                                                                                    |
| 5 e-mail: gifu20249xxxxx.ne.jp |                                                                                                    |                                                                                                    |                                                                                                    | 通算 申請回数                                                                                                    | 1 回日                                                                                                    | 申請料金                                                                                                    | <b>₩</b> 3λ                                                                                                    |                                                                                                    |
|                                | ******                                                                                                    |                                                                                                    | <mark></mark>                                                                                                    |                                                                                                    |                                                                                                    | 1110/7/25                                                                                                    | □ 定額小為替                                                                                                    |                                                                                                    |
| 巡礼先                            | (X) X-OALL)                                                                                                    | 周波数                                                                                                    | モード                                                                                                    | 日付                                                                                                    | 時間                                                                                                    | QTH                                                                                                    | その他                                                                                                    |                                                                                                    |
| 正法寺                            | JE2RPY                                                                                                    | 432.8                                                                                                    | FM                                                                                                    | 25/04/02                                                                                                    | 20:10                                                                                                    | 大垣市                                                                                                    |                                                                                                    |                                                                                                    |
| 伊奈波神社                          | JE2RPY                                                                                                    | 432.8                                                                                                    | FM                                                                                                    | 25/04/03                                                                                                    | 20:45                                                                                                    | 大垣市                                                                                                    |                                                                                                    |                                                                                                    |
| 手力雄神社                          | JE2RPY                                                                                                    | 432.8                                                                                                    | FM                                                                                                    | 25/04/04                                                                                                    | 20:45                                                                                                    | 大垣市・早請谷                                                                                                    | <b>育報、申請日か合うている</b>                                                                                                    | <b>//</b>                                                                                                    |
| 美濃国分寺                          | JE2FIPY                                                                                                    | 432.8                                                                                                    | FM                                                                                                    | 25/04/05                                                                                                    | 2013                                                                                                    | 大垣市・申請料名                                                                                                    | 金支払方法の選択されてい                                                                                                    | いるか                                                                                                    |
| 飛騨天満宮                          | JE2RPY                                                                                                    | 430.19                                                                                                    | SSB                                                                                                    | 25/04/08                                                                                                    | 21:54                                                                                                    | 大垣市の確認と                                                                                                    | :訂正を実施。                                                                                                    |                                                                                                    |
| 飛騨一宮水無神社                       | JE2RPY                                                                                                    | 432.8                                                                                                    | FM                                                                                                    | 25/04/09                                                                                                    | 2010                                                                                                    | 大垣市                                                                                                    |                                                                                                    |                                                                                                    |
| 飛騨国分寺                          | JE2RPY                                                                                                    | 432.8                                                                                                    | FM                                                                                                    | 25/04/10                                                                                                    | 20:39                                                                                                    | <sup>大垣市</sup> ・データが                                                                                                    | 間違いなく記載されている                                                                                                    | かの                                                                                                    |
| 日龍峯寺                           | JE2RPY                                                                                                    | 432.8                                                                                                    | FM                                                                                                    | 25/04/12                                                                                                    | 20.05                                                                                                    | 大垣市                                                                                                    |                                                                                                    |                                                                                                    |
| 関善光寺                           | JE2RPY                                                                                                    | 432.8                                                                                                    | FM                                                                                                    | 25/04/13                                                                                                    | 20.24                                                                                                    | 大垣市                                                                                                    |                                                                                                    |                                                                                                    |
| 龍馬神社                           | JE2RPY                                                                                                    | 432.8                                                                                                    | FM                                                                                                    | 25/04/15                                                                                                    | 20.07                                                                                                    | 大垣市                                                                                                    |                                                                                                    |                                                                                                    |
| 東円寺                            | JE2RPY                                                                                                    | 432.8                                                                                                    | FM                                                                                                    | 25/04/16                                                                                                    | 20.25                                                                                                    | 大垣市                                                                                                    |                                                                                                    |                                                                                                    |
| 洲原神社                           | JE2RPY                                                                                                    | 7.051                                                                                                    | SS8                                                                                                    | 25/04/19                                                                                                    | 19:03                                                                                                    | 大垣市                                                                                                    |                                                                                                    |                                                                                                    |
| 大矢田神社                          | JE2RPY                                                                                                    | 7.061                                                                                                    | SSB                                                                                                    | 25/04/19                                                                                                    | 19:03                                                                                                    | 大垣市                                                                                                    | P-UP 🗄                                                                                                    |                                                                                                    |
| 林昌禅寺                           | JE2RPY                                                                                                    | 432.8                                                                                                    | FM                                                                                                    | 25/04/22                                                                                                    | 2011                                                                                                    | 大垣市                                                                                                    |                                                                                                    |                                                                                                    |
| 正眼寺                            | JE2RPY                                                                                                    | 432.8                                                                                                    | FM                                                                                                    | 25/04/23                                                                                                    | 2010                                                                                                    | 大垣市                                                                                                    |                                                                                                    |                                                                                                    |
| 小山観音                           | JE2RPY                                                                                                    | 7.062                                                                                                    | SSB                                                                                                    | 25/04/24                                                                                                    | 2012                                                                                                    | 大垣市                                                                                                    |                                                                                                    |                                                                                                    |
| 日乃出不動尊                         | JE2RPY                                                                                                    | 432.8                                                                                                    | FM                                                                                                    | 25/04/29                                                                                                    | 2016                                                                                                    | 大垣市                                                                                                    |                                                                                                    |                                                                                                    |
| 法福寺                            | JE2RPY                                                                                                    | 7.067                                                                                                    | SSB                                                                                                    | 25/05/02                                                                                                    | 19:24                                                                                                    | 大垣市                                                                                                    |                                                                                                    |                                                                                                    |
| 甘南美寺                           | JE2RPY                                                                                                    | 432.8                                                                                                    | FM                                                                                                    | 25/05/03                                                                                                    | 20:03                                                                                                    | 大垣市                                                                                                    |                                                                                                    |                                                                                                    |
| 別府観音堂                          | JE2RPY                                                                                                    | 432.8                                                                                                    | FM                                                                                                    | 25/05/06                                                                                                    | 20:14                                                                                                    | 大垣市                                                                                                    |                                                                                                    |                                                                                                    |
| 真宗寺                            | JE2RPY                                                                                                    | 7.054                                                                                                    | SSB                                                                                                    | 25/05/09                                                                                                    | 19:55                                                                                                    | 大垣市                                                                                                    |                                                                                                    |                                                                                                    |
| 淡墨観音堂                          | JE2RPY                                                                                                    | 432.8                                                                                                    | FM                                                                                                    | 25/05/10                                                                                                    | 2014                                                                                                    | 大垣市                                                                                                    |                                                                                                    |                                                                                                    |
| 星宮神社                           | JE2RPY                                                                                                    | 7.064                                                                                                    | SSB                                                                                                    | 25/05/13                                                                                                    | 19:34                                                                                                    | 大垣市                                                                                                    |                                                                                                    |                                                                                                    |
| 安義寺                            | JE2RPY                                                                                                    | 7.067                                                                                                    | SSB                                                                                                    | 25/05/17                                                                                                    | 14:41                                                                                                    | 大垣市                                                                                                    |                                                                                                    |                                                                                                    |
|                                |                                                                                                    |                                                                                                    | 1                                                                                                    | 7                                                                                                    | 1                                                                                                    | 1                                                                                                    |                                                                                                    |                                                                                                    |
|                                | 木一ム 挿入  「挿入」  「月」一 K 月」 「月」一 K 月」 「月」一 K 月」 「月」一 K 月」 「月」一 K 月」 「月」一 K 月」 「月」一 K 月」 「月」一 K 月」 「月」一 K 月」 「月」一 K 月」 「月」一 K 月」 「月」一 K 月」 「月」一 K 月」 「月」一 K 月」 「月」一 K 月」 「月」一 K 月」 「月」「月」 「月」「月」「月」 「月」「月」「月」 「月」「月」「月」 「月」「月」「月」 「月」「月」「月」 「月」「月」「月」 「月」「月」「月」 「月」「月」「月」 「月」「月」「月」 「月」「月」「「月」」 「月」「月」「「月」」 「月」「月」「「月」」 「月」「月」「「月」」 「月」「「月」」 「月」「「月」」 「月」「「月」「「月」」 「月」「「月」」 「月」「「月」「「月」」 「月」「「月」」 「月」「「月」「「月」」 「月」「「月」」 「月」」 「月」「「月」」 「月」」 「月」「「月」」 「月」」 「月」」 「月」」 「月」」 「月」」 「月」」 「月」」 「月」」 「月」」 「月」」 「月」」 「月」」 「月」」 「月」」 「月」」 「月」」 「月」」 「月」」 「月」」 「月」」 「月」」 「月」」 「月」」 「月」」 「月」」 「月」」 「月」」 「月」」 「月」」 「月」」 「月」」 「月」」 「月」」 「月」」 「月」」 「月」」 「月」」 「月」」 「月」」 「月」」 「月」」 「月」」 「月」」 「月」」 「月」 | ホーム     挿入     ページレイア       8     C     D     E     F     G     H     I       1     ー     ド     ブ     J     -     G     F       10     ー     ド     ブ     J     -     G     F     G     H     I       10     ー     ド     ブ     J     -     G     G     F     G     H     I       10     ー     ド     ブ     J     -     G     G     I     I       10     ー     ド     ブ     J     -     G     G     H     I       10     ー     ド     ブ     J     A20000     G     G     G     H     I       10     ー     ド     ブ     J     A2000     G     G     G     G     G     G     G     G     G     G     G     G     G     G     G     G     G     G     G     G     G     G     G     G     G     G     G     G     G     G     G     G     G     G     G     G     G     G     G     G     G     G     G     G     G     G     G | ホーム         挿入         ページレイアクト         数3           B         C         D         E         F         G         H         J         K           B         C         D         E         F         G         H         J         K           J         -         K         ラ         J         -         GIFU2025         J           J         -         K         ラ         J         -         GIFU2025         J           J         -         K         ラ         J         -         GIFU2025         J           J         -         K         ラ         J         -         GIFU2025         J           J         -         K         ラ         J         -         GIFU2025         J           J         -         K         J         SC00         SC         SC         J         SC         J         J         SC         J         J         SC         SC         SC         SC         SC         SC         SC         SC         SC         SC         SC         SC         SC         SC         SC         SC         SC         SC         SC | ホーム         挿入         ページレイアウト         数式         デ           B         C         D         E         F         G         H         J         K         L         M           カ         ー         ド         ブ         J         K         L         M           カ         ー         ド         ブ         J         K         L         M           カ         ー         ド         ブ         J         A         L         M           カ         ー         ド         ブ         J         A         L         M           カ         ー         ド         ブ         J         A         L         M           カ         ー         ド         ブ         J         A         L         M           オ         カ         レ         J         A         L         M         M           ボ         ボ         ビ         ビ         S         FM         M         M           ボ         ボ         ビ         ビ         S         FM         M         M         M         M         M         M         M         M         M         M | ホーム       挿入       ハージレイアウト       数式       データ       校園       表         8       C       D       E       F       G       H       J       K       L       M       N       O       P         7       F       J       J       K       L       M       N       O       P         7       F       J       J       K       L       M       N       O       P         7       F       J       J       K       L       M       N       O       P         7       F       J       J       K       L       M       N       O       P         7       H       F       J       K       L       M       N       O       P         7       M       JASOOO       It       K       M       N       O       P         7       M       JASOOO       It       JASOOO       It       JASOOO       It       JASOOO       It       JASOOO       JASOOO       JASOOO       JASOOO       JASOOO       JASOOO       JASOOO       JASOOO       JASOOO       JASOOO       JASOOO       JASOOOO       JASOOO | $\pi - \Delta$ $i A$ $i A - 2 \cup 179$ $i B$ $i A$ $i A$ $i $ | ホーム       挿入       ハージロノアクト       数式       デーク       校園       表示       開発       ハレブ       Q       何利         *       ×       ✓       ダ       第       第       第       第       第       8       1       1       1       1       1       1       1       1       1       1       1       1       1       1       1       1       1       1       1       1       1       1       1       1       1       1       1       1       1       1       1       1       1       1       1       1       1       1       1       1       1       1       1       1       1       1       1       1       1       1       1       1       1       1       1       1       1       1       1       1       1       1       1       1       1       1       1       1       1       1       1       1       1       1       1       1       1       1       1       1       1       1       1       1       1       1       1       1       1       1       1       1       1       1       1       1 </td <td>ホーム         挿入         ページレイワト         数式         デーク         校園         表示         開発         ヘリブ         Q         何以しまり           マ         ド         メ         ✓         ダ         F         F</td> | ホーム         挿入         ページレイワト         数式         デーク         校園         表示         開発         ヘリブ         Q         何以しまり           マ         ド         メ         ✓         ダ         F         F |

以上で ツールの起動から提出用ファイル出力までの簡単な手順説明を終わります。

操作に慣れたら、他のマニュアル「OnlyOne出力手順」、「複数メンバー選択出力手順」を参照して本ツールを使いこなしてください。